### Repozytorium prac rocznych Wydziału Filozofii – instrukcja dla nauczycieli

Prace roczne (projekty badawcze) pisane przez studentów WFZ są gromadzone w repozytorium. Prace podlegają recenzji i ocenie.

Po konsultacji z osobą, u której student chciałby napisać pracę roczną (i po uzyskaniu zgody tej osoby) – student powinien: 1) zarejestrować się na pracę roczną do wybranej grupy w USOS-webie; 2) przesłać pracę do wskazanej osoby, przez repozytorium. Ocena z pracy jest wystawiana w repozytorium <u>oraz</u> w USOS-webie. Uzupełnienie przez nauczyciela oceny w USOS-webie jest konieczne do rozliczenia przez studenta roku studiów.

### 1. Adres repozytorium

### https://repozytorium.wfz.uw.edu.pl/

Logowanie - takie samo, jak do USOS-weba (PESEL + hasło).

| 1       | TRSZANST RASTER WARST                                                                               | 1   |
|---------|----------------------------------------------------------------------------------------------------|-----|
| V       | Repozytorium prac rocznych Wydziału Filozofii UW                                                    |     |
| K       | Zatoguj                                                                                             |     |
|         | ostęp do serwisu możliwy jest dla aktualnych studentów oraz pracowników Wydziału.                   |     |
| V STATE | V przypadku problemów z logowaniem proszę o kontakt z sekretariatem odpowiedniego kierunku studiów. | 1 4 |

## 2. Wygląd Panelu użytkownika

W poszczególnych sekcjach znajduje się lista: 1) prac zgłoszonych do oceny (zgłoszeń czekających na odpowiedź); 2) wystawionych recenzji (ocenionych i zrecenzowanych prac); 3) recenzji, które czekają na napisanie (prac przyjętych do oceny).

|        |                                                                     |                                    | Panel uż           | ytko    | wnika                        |                         |            |
|--------|---------------------------------------------------------------------|------------------------------------|--------------------|---------|------------------------------|-------------------------|------------|
| Pro    | oszę pamiętać o wstawieniu oce                                      | eny do <b>USOSweb</b> po ocenieniu | u pracy w Repozy   | torium. |                              |                         |            |
|        | Prośby o                                                            | ocenę pracy rocznej                |                    |         |                              | Moje recenzje           |            |
| #      | Tytuł pracy rocznej<br>Autor                                        |                                    | Data<br>przesłania | #       | Tytuł pracy rocznej<br>Autor | Plik PDF                | Data oceny |
| 1<br>[ | <u>O wpływie "Traktatu logiczno-f</u><br>na filozofi <u>ę nauki</u> | ilozoficznego" Wittgensteina       | 17.04.2024         |         | Brak re                      | ecenzji do wyświetlenia |            |
|        | Recer                                                               | nzje do napisania                  |                    |         |                              |                         |            |
| #      | Tytuł pracy rocznej<br>Autor                                        | Data przesłania                    |                    |         |                              |                         |            |
|        |                                                                     |                                    |                    |         |                              |                         |            |

### 3. Wyrażanie zgodę na recenzowanie pracy

Aby wyrazić zgodę – lub brak zgody – na prośbę o ocenę pracy, należy wybrać (kliknąć) temat pracy w sekcji "Prośby o ocenę pracy rocznej"

|    | Panel uży                                                                            |                           |                    |                               | vnika                        |               |            |
|----|--------------------------------------------------------------------------------------|---------------------------|--------------------|-------------------------------|------------------------------|---------------|------------|
| Pr | roszę pamiętać o wstawieniu oceny do USC                                             | <b>DSweb</b> po ocenienii | u pracy w Repozył  | orium.                        |                              |               |            |
|    | Prośby o ocenę pra                                                                   | acy rocznej               |                    |                               | N                            | 4oje recenzje |            |
| #  | Tytuł pracy rocznej<br>Autor                                                         |                           | Data<br>przesłania | #                             | Tytuł pracy rocznej<br>Autor | Plik PDF      | Data oceny |
|    | 1 <u>O wpływie "Traktatu logiczno-filozoficznego" Wittgo steina</u><br>Jacob Staniki |                           | 17.04.2024         | Brak recenzji do wyświetlenia |                              |               |            |
|    | Recenzje do na<br>Tytuł pracy rocznej                                                | pisania                   |                    |                               |                              |               |            |
| #  | Autor                                                                                | Data przesłania           |                    |                               |                              |               |            |
|    | Brak prac do oc                                                                      | enienia                   |                    |                               |                              |               |            |

a następnie: odpowiedni przycisk (zgoda/brak zgody):

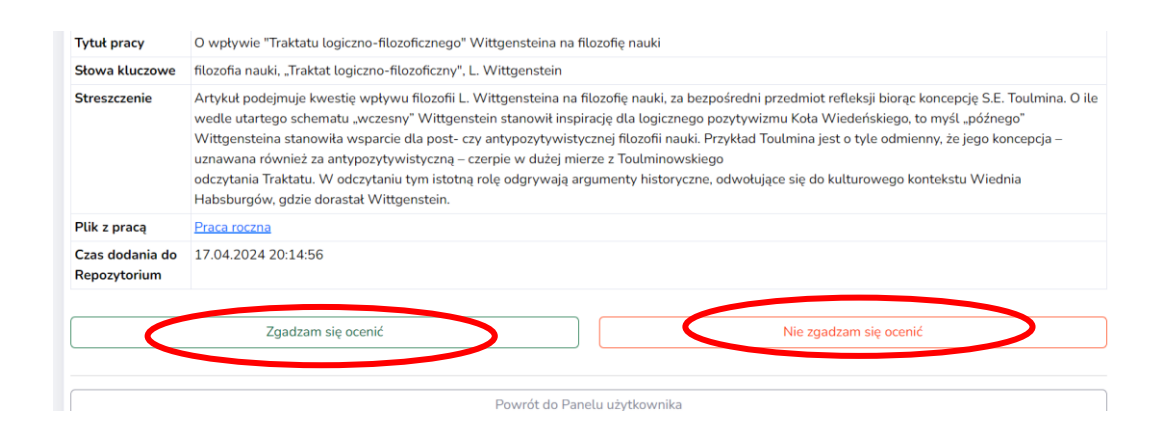

## 4. Status pracy widoczny w Panelu głównym zostanie zmieniony.

Jeśli nauczyciel zgodzi się ocenić pracę, praca trafi do sekcji "Recenzje do napisania". Jeśli nauczyciel nie wyrazi zgody, praca zniknie z listy.

| Stat                                                                                      | tus pracy został zaktualizowany. |                    |  |   |                              |                       |            |
|-------------------------------------------------------------------------------------------|----------------------------------|--------------------|--|---|------------------------------|-----------------------|------------|
|                                                                                           | Prośby o o                       | cenę pracy rocznej |  |   | 1                            | Moje recenzje         |            |
| ŧ                                                                                         | Tytuł pracy rocznej<br>Autor     | Data przesłania    |  | # | Tytuł pracy rocznej<br>Autor | Plik PDF              | Data oceny |
| Brak próśb o ocenę pracy                                                                  |                                  |                    |  |   | Brak rec                     | enzji do wyświetlenia | a          |
|                                                                                           | Recenzj                          | e do napisania     |  |   |                              |                       |            |
| Tytuł pracy rocznej<br># Autor                                                            |                                  | Data<br>przesłania |  |   |                              |                       |            |
| 1 <u>O wpływie "Traktatu logiczno-filozoficznego" Wittgensteina</u><br>na filozofie nauki |                                  | 17.04.2024         |  |   |                              |                       |            |

# 5. Recenzowanie pracy

5.1. Po wybraniu (kliknięciu) tematu pracy w sekcji "Recenzje do napisania"

|                                                                                                    | Prośby o oc                  | enę pracy rocznej |      |          | 1                            | Moje recenzje |            |
|----------------------------------------------------------------------------------------------------|------------------------------|-------------------|------|----------|------------------------------|---------------|------------|
|                                                                                                    | Tytuł pracy rocznej<br>Autor | Data przesłania   |      | #        | Tytuł pracy rocznej<br>Autor | Plik PDF      | Data oceny |
| Brak próśb o ocenę pracy                                                                                        |                              |                   |      | Brak rec | enzji do wyświetlenia        |               |            |
|                                                                                                    | Recenzje                     | e do napisania    |      |          |                              |               |            |
| +                                                                                                    | Tytuł pracy rocznej<br>Autor |                   | Data |          |                              |               |            |
| 10 woływie "Traktatu logiczno-filozoficznego" Vorgensteina<br>na filozofie nauki<br>Haszczyńska balma (2013/20) |                              | 17.04.2024        |      |          |                              |               |            |

# uzyskujemy dostęp do danych o pracy oraz do pliku z pracą:

|                          | Informacje o pracy i studencie                                                                                                    |
|--------------------------|----------------------------------------------------------------------------------------------------|
| Student                  |                                                                                                    |
| Tytuł pracy              | O wpływie "Traktatu logiczno-filozoficznego" Wittgensteina na filozofię nauki                                                                                                    |
| Słowa<br>kluczowe        | filozofia nauki, "Traktat logiczno-filozoficzny", L. Wittgenstein                                                                                                    |
| Streszczenie             | Artykuł podejmuje kwestię wpływu filozofii L. Wittgensteina na filozofię nauki, za bezpośredni przedmiot refleksji biorąc koncepcję S.E. Toulmina. O i<br>wedle utartego schematu "wczesny" Wittgenstein stanowił inspirację dla logicznego pozytywizmu Koła Wiedeńskiego, to myśl "późnego" Wittgenst<br>stanowiła wsparcie dla post- czy antypozytywistycznej filozofii nauki. Przykład Toulmina jest o tyle odmienny, że jego koncepcja – uznawana również<br>antypozytywistyczną – czerpie w dużej mierze z Toulminowskiego<br>odczytania Traktatu. W odczytaniu tym istotną rolę odgrywają argumenty historyczne, odwołujące się do kulturowego kontekstu Wiednia Habsburge<br>gdzie dorastał Wittgenstein. |
| Plik z praca             | Praca roczna (dodana do Repozytorium 17.04.2024 20:14:56)                                                                                                    |
| Brak odpov<br>Do zatwier | viedzi na pytanie/a: [1] [2] [3] [4] [5] [6]<br>dzenia recenzji wymagane są odpowiedzi na wszystkie pytania.                                                                                                    |

5.2. Następnie pracę należy zrecenzować, czyli wybrać "Edytuj odpowiedzi":

| E | Brak odpowiedzi na pytanie/a: [1] [2] [3] [4] [5] [6]<br>Do zatwierdzenia recenzji wymagane są odpowiedzi na wszystkie pytania. |     |
|---|----------------------------------------------------------------------------------------------------|-----|
|   | Treść recenzji                                                                                                    |     |
| T | Edytuj odpowiedzy Zatwierdź recenzję                                                                                            | /ść |
| 1 | Czy w śrpracy odpowiada tematowi określonemu w tytule?                                                                          |     |
|   | Brak odpowiedzi.                                                                                                    |     |
| 2 | Ocena układu pracy, podziału treści, kompletności tez itp.                                                                      |     |
|   | Brak odpowiedzi.                                                                                                    |     |
| 3 | Merytoryczna ocena pracy                                                                                                    |     |
|   | Brak odpowiedzi.                                                                                                    |     |
| 4 | Charakterystyka doboru i wykorzystania źródeł                                                                                   |     |
|   | Brak odpowiedzi.                                                                                                    |     |
| 5 | Ocena formalnej strony pracy (poprawność językowa, odsyłacze, bibliografia, opanowanie techniki pisania pracy)                  |     |
|   | Brak odpowiedzi.                                                                                                    |     |

5.3. Po wpisaniu wszystkich odpowiedzi i zakończeniu pracy nad recenzją, recenzję należy zatwierdzić ("Zatwierdź recenzję"):

|    | Treść recenzji                                                                                                 |         |
|----|----------------------------------------------------------------------------------------------------|---------|
| () | Edytuj odpowie (zi Zatwierdź recenzję                                                                          | Wyczyść |
| 1  | Czy treść pracy odp. wiada to natowi określonemu w tytule?                                                     |         |
|    | tak                                                                                                    |         |
| 2  | Ocena układu pracy, podziału treści, kompletności tez itp.                                                     |         |
|    | poprawny                                                                                                    |         |
| 3  | Merytoryczna ocena pracy                                                                                       |         |
|    | tak                                                                                                    |         |
| 4  | Charakterystyka doboru i wykorzystania źródeł                                                                  |         |
|    | tak                                                                                                    |         |
| 5  | Ocena formalnej strony pracy (poprawność językowa, odsyłacze, bibliografia, opanowanie techniki pisania pracy) |         |
|    | tak                                                                                                    |         |
| 6  | Ocena pracy                                                                                                    |         |
|    | Bardzo dobry                                                                                                   |         |
|    | Powrót do panelu użytkownika                                                                                   |         |

## 6. Status pracy widoczny w Panelu głównym zostanie zmieniony.

| Pro | oszę pamiętać o wstawieniu oceny do | USOSweb po ocenieniu pracy w F | Repozytorium. |                                                                                      |                                     |            |
|-----|-------------------------------------|--------------------------------|---------------|--------------------------------------------------------------------------------------|-------------------------------------|------------|
| Red | cenzja została zapisana.            |                                |               |                                                                                      |                                     |            |
|     | Prośby o ocene                      | ę pracy rocznej                |               | Moje recen                                                                           | zje                                 |            |
| #   | Tytuł pracy rocznej<br>Autor        | Data przesłania                | #             | Tytuł pracy rocznej<br>Autor                                                         | Plik PDF                            | Data oceny |
|     | Brak próśb o                        | ocenę pracy                    | 1             | <u>O wpływie "Traktatu logiczno-filozoficzne</u><br>Wittgensteina na filozofię nauki | go" <u>Recenzja w</u><br><u>PDF</u> | 17.04.2024 |
|     | Recenzje d                          | o napisania                    |               |                                                                                      |                                     |            |
| #   | Tytuł pracy rocznej<br>Autor        | Data przesłania                |               |                                                                                      |                                     |            |
|     | Brak prac d                         | lo ocenienia                   |               |                                                                                      |                                     |            |

Praca wraz z recenzją trafia do sekcji "Moje recenzje".

## 7. BARDZO WAŻNE. Po wpisaniu recenzji do repozytorium należy <u>wpisać ocenę w</u> <u>USOS-webie</u>.

#### 8. O zmianach statusu pracy system powiadamia użytkowników (mailowo).

----- Forwarded message ------Od: **Repozytorium** <<u>www.filozofia@uw.edu.pl</u>> Date: śr., 17 kwi 2024 o 22:16 Subject: Prośba o ocenę pracy rocznej To: **zb.dziobkowski@uw.edu.pl**>

W Repozytorium (https://repozytorium.wfz.uw.edu.pl) pojawiła się nowa prośba o ocenę pracy rocznej.

Ta wiadomość została wygenerowana automatycznie, proszę na nią nie odpowiadać.

-----

Powiadomienia mailowe otrzymują także studenci.

### 9. Wyszukiwarka

W zakładce: "Wszystkie prace WFZ"

| 🕫 Panel               |                                              |
|-----------------------|----------------------------------------------|
| Moje recenzje         | Prace roczne studentów Wydziału Filozofii UW |
| 1 Wenuetkie proce WEZ |                                              |
|                       | Brak prac rocznych do wyświetlenia           |
| Pomoc                 |                                              |
| ¢                     |                                              |
|                       |                                              |
|                       |                                              |
|                       |                                              |

będzie dostępna baza prac, a także wyszukiwarka haseł i słów kluczowych.

Gdy w repozytorium pojawią się prace i recenzje, wyszukiwarka pozwoli na przeszukiwanie danych.